# HomeMatic Know-how

Teil 24: Grundkonzept Heizung – Teil 2

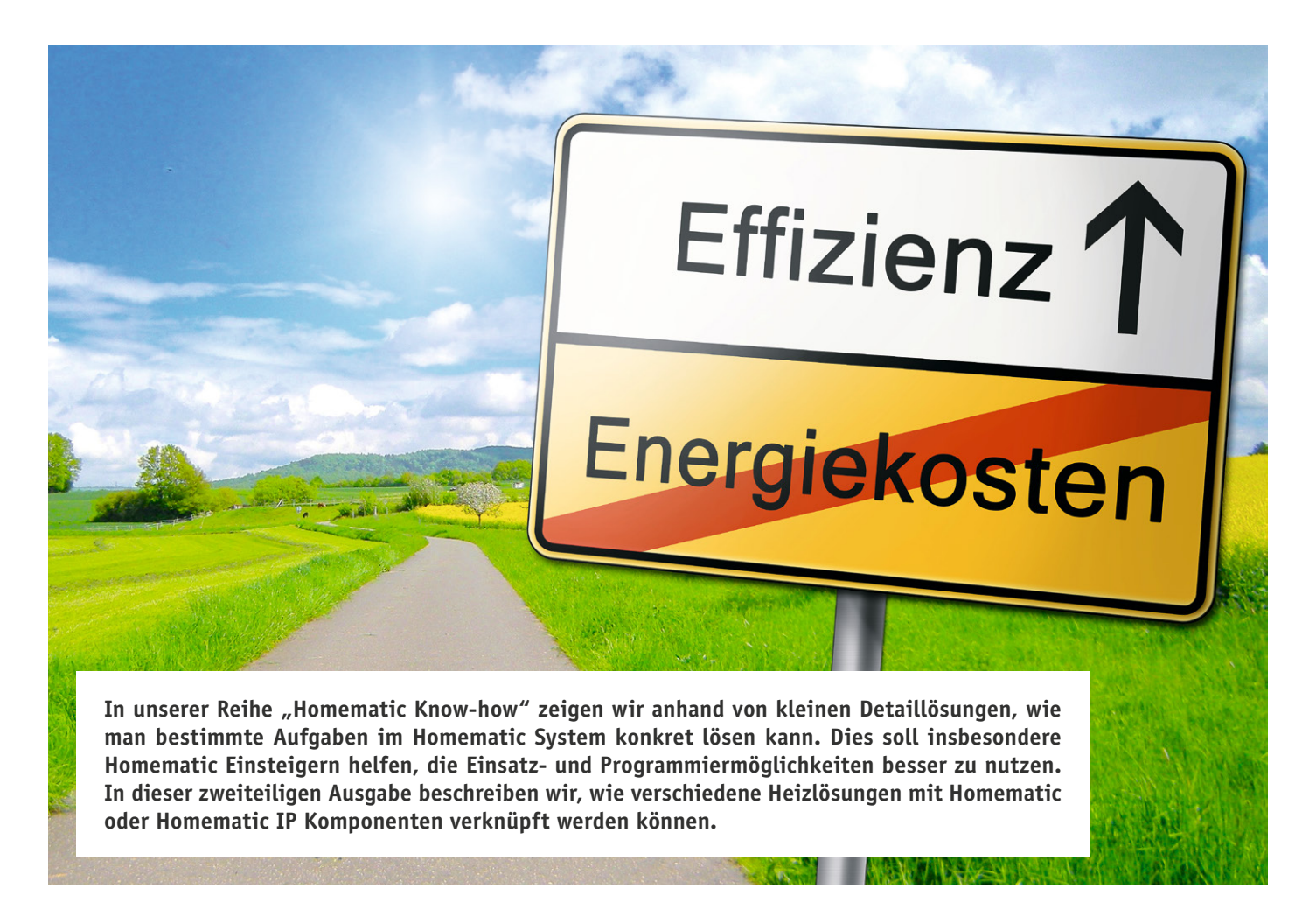

Im ersten Teil dieses Artikels wurden bereits die verschiedenen Möglichkeiten aufgezeigt, eine Heizungssteuerung mit dem Homematic System zu realisieren. In diesem Teil gehen wir auf die näheren Details zur Verknüpfung und Einstellung der einzelnen Komponenten ein. Hierbei werden sowohl Homematic als auch Homematic IP Geräte an einer CCU2 miteinander verknüpft.

# Die Gruppenfunktion der Homematic Zentrale

Soll innerhalb eines Raums zum Beispiel ein Wandthermostat mit zwei Heizkörperthermostaten und einem Fensterkontakt verknüpft werden, würde dies bedeuten, dass unzählige direkte Verknüpfungen zwischen den Geräten hergestellt werden müssen. Auch etwaige Heizprofile müssten hierbei in jeden Heizkörperthermostaten und Wandthermostaten manuell eingestellt und angepasst werden. Dabei geht, insbesondere für Dritte, die Übersicht über die Programmierung des Systems schnell verloren. Um eine solche elementare Verknüpfbarkeit zu erleichtern, gibt es innerhalb der CCU2 eine sogenannte Gruppenfunktion, in welcher Geräte der Heizlösung miteinander automatisch verknüpft werden können. Ist eine solche Gruppe erst erstellt, muss lediglich die Gruppe konfiguriert werden, um an alle Geräte neue Einstellungen zu übertragen (Bild 1).

Ist die Gruppenfunktion geöffnet und mit "Neu" das Anlegen einer neuen Gruppe gestartet, können als verknüpfbar angezeigte Geräte der Homematic Installation einer Heizgruppe hinzugefügt werden (Bild 2). Sobald alle gewünschten Geräte einer Gruppe hinzugefügt sind (Bild 3), erstellt man diese Gruppe über die Schaltfläche "OK". Die nachfolgende automatische Verknüpfung aller Gruppengeräte miteinander kann je nach Gruppengröße einige Minuten in Anspruch nehmen (Bild 4).

Nach der erfolgreichen Erstellung der Gruppe erscheint diese innerhalb der CCU2 im Menüpunkt "Gruppen". Hier ist es möglich, die Gruppe – also alle damit verknüpften Geräte – zentral zu konfigurieren. Dazu klickt man im Gruppenmenü auf die Schaltfläche "Einstellen" (Bild 5). Wir haben uns an dieser Stelle aus Platzgründen entschieden, nur auf die wichtigsten Parameter einzugehen. Eine Erklärung aller Parameter befindet sich im Homematic WebUI-Handbuch. Bild 6 zeigt einen Ausschnitt der Parametereinstellungen.

## Minimale/Maximale Temperatur:

Hier kann ein Wertebereich für die Heizgruppe festgelegt werden. Möchte man nicht, dass zum Beispiel generell eine Temperatur über 23 °C angewählt wird, so kann man eben 23 °C als Maximum festlegen.

## Wert für Temperatursturzerkennung/ Modus für Temperatursturzerkennung/ Dauer für Fenster-auf-Temperatur:

Die interne Temperatursturzerkennung der Thermostaten kann deaktiviert werden, sobald ein Fensterkontakt der Gruppe hinzugefügt wurde.

Ist kein Fensterkontakt vorhanden und die Temperatursturzerkennung aktiviert, wird nach dem Erkennen eines Temperatursturzes innerhalb eines Drei-Minuten-Zeitraums die Heizung in der Höhe des eingetragenen Werts für die eingestellte Fenster-auf-Dauer abgesenkt.

#### Entkalkungsfahrt:

Alle Heizkörperthermostaten der Systeme Homematic und Homematic IP verfügen über eine eigenständige, wöchentliche Entkalkungsfunktion. Diese schützt das Ventil besonders über die Sommermonate vor einem Ausfall durch Verkalkung und kann daher nicht deaktiviert werden.

Der Zeitpunkt ist hier individuell einstellbar, z. B., um eine Entkalkungsfahrt in der Nacht zu vermeiden.

## Das Verknüpfen von Homematic IP Geräten

Derzeit steht die bereits genannte Gruppenfunktion der CCU2 lediglich für Homematic Komponenten zur Verfügung. Somit muss man Homematic IP Produkte manuell verknüpfen.

Um den Austausch von Daten zwischen den Geräten zu realisieren, müssen die Homematic IP Geräte direkt miteinander verknüpft werden. Dafür gehen wir in das entsprechende Menü.

#### Verknüpfen in der Radiatorlösung:

Auch hier verknüpfen wir zur Veranschaulichung einen Wandthermostaten, einen Heizkörperthermostaten und einen Fensterkontakt.

| Startseite Status und B | edienung Programme und \ | /erknüpfungen | Einstellungen        |
|-------------------------|--------------------------|---------------|----------------------|
|                         |                          |               | Geräte - Posteingang |
| Gruppen ID              | Gruppenname              | Gruppen       | Geräte               |
|                         |                          |               | Räume                |
|                         |                          |               | Gewerke              |
|                         |                          |               | Diagramme            |
|                         |                          |               | Gruppen              |
|                         |                          |               | Geräte-Firmware      |
|                         |                          |               | Benutzerverwaltung   |
|                         |                          |               | Systemvariable       |
|                         |                          |               | Favoriten            |
|                         |                          |               | Systemsteuerung      |

Bild 1: Der Menüpunkt für die Öffnung der Gruppenfunktion

| Startseite Status und Bedienung    | Programme u     | nd Verknüpfungen | Einstellung | en      |            |      | Geräte anlernen | tilfe |
|------------------------------------|-----------------|------------------|-------------|---------|------------|------|-----------------|-------|
| Parametername                      |                 |                  |             | w       | ert        |      |                 | 1     |
| Gruppenname                        | Wohnzimmer      |                  |             |         |            |      |                 |       |
| Gruppentyp                         | Helzungssteueru | ing 🔻            |             |         |            |      |                 |       |
|                                    |                 | Gruj             | opengerät   | e       |            |      |                 |       |
| Name Typen                         | bezeichnung     | Bild             | St          | riennum | mer        |      | Gruppenaktionen |       |
| Es sind keine Geräte in der Gruppe |                 |                  |             |         |            |      |                 |       |
|                                    |                 | Hinzuf           | igbare Ge   | räte    |            |      |                 | Ī     |
| Name                               |                 | Typenbezeict     | nung        | Bild    | Seriennu   | mmer | Gruppenaktionen |       |
| Drehgriff                          | н               | IM-Sec-RHS       |             | a 0 o 1 | EEQ0026754 |      | Hinzufügen      |       |
| Fensterkontakt - Wohnzimmer        | н               | IM-Sec-SC-2      |             | 1       | KEQ1100270 |      | (Hinzufügen)    |       |
| Wandthermostat                     | н               | IM-TC-IT-WM-W-EU |             | ED      | MEQ0867656 |      | Hinzufügen      |       |
| Heizung 1                          | н               | IM-CC-RT-DN      |             | Ð       | KEQ0506461 |      | (Hinzufügen)    |       |
| Fensterkontakt optisch             | н               | IM-Sec-SCo       |             | Ĩ.      | LEQ0283459 |      | (Hinzufügen)    |       |

Bild 2: Zur Auswahl stehen die hier verknüpfbaren Komponenten

| Startseite Status und Bedienun | g Programme   | e und Verknäpfungen Einstellung | jen  |              | Geräte anlernen Hilfe |
|--------------------------------|---------------|---------------------------------|------|--------------|-----------------------|
| Parametername                  |               |                                 | W    | ert          |                       |
| Gruppenname                    | Wohnzimmer    |                                 |      |              |                       |
| Gruppentyp                     | Heizungssteue | rung T                          |      |              |                       |
|                                |               | Gruppengerät                    | e    |              |                       |
| Name                           |               | Typenbezeichnung                | Bild | Seriennummer | Gruppenaktionen       |
| Heizung 1                      |               | HM-CC-RT-DN                     | Ð    | KEQ0506461   | Entfernen             |
| Wandthermostat                 |               | HM-TC-IT-WM-W-EU                |      | MEQ0867656   | Entfernen             |
| Fensterkontakt - Wohnzimmer    |               | HM-Sec-SC-2                     | 0    | KEQ1100270   | Entfernen             |
| Fensterkontakt optisch         |               | HM-Sec-SCo                      | Ĩ    | LEQ0283459   | Entfernen             |

Bild 3: Eine mit Komponenten gefüllt Gruppe

## Gruppe wird gespeichert...

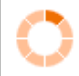

Bitte warten. Die direkten Verknüpfungen werden konfiguriert.

Bild 4: Während alle Geräte miteinander direkt verknüpft werden, erscheint dieses Fenster. Je nach Umfang kann die Verknüpfung bis zu einigen Minuten in Anspruch nehmen.

Für die ordnungsgemäße Funktion müssen hier fünf direkte Verknüpfungen erstellt werden:

- 1. Wandthermostat Kanal 1
- mit Heizkörperthermostaten Kanal 6
- Wandthermostat Kanal 2 mit Heizkörperthermostaten Kanal 5
   Wandthermostat Kanal 3
- mit Heizkörperthermostat Kanal 3
  4. Wandthermostat Kanal 4
- 4. Wandthermostat Kanat 4 mit Fensterkontakt Kanal 1
- 5. Heizköperthermostat Kanal 4 mit Fensterkontakt Kanal 1 (Bild 7)

Da bei der Verknüpfung der Homematic IP Geräte keine Gruppe erstellt wird, müssen die Heizprofile des Wandthermostaten und des Heizkörperthermostaten gleichermaßen erstellt und angepasst werden. Das kann in der Einstellung des jeweiligen Geräts vorgenommen werden (Bild 8 und Bild 9).

Die einstellbaren Parameter entsprechen den Geräteparametern der Homematic Heizlösung, weshalb wir diese nicht näher erläutern.

# Verknüpfungen in der Fußbodenheizungslösung

In der Fußbodenheizungslösung des Homematic IP Systems können sämtliche Homematic IP Wandthermostaten angelernt werden und bilden somit die Messreferenz für die Regelalgorithmen der Fußbodenanschlussleiste. Da wir bereits im Teil 1 dieser Ausgabe sehr ausführlich auf die Funktionen der Fußbodenheizungssteuerung eingegangen sind, werden wir in diesem Beitrag weniger auf die Geräteparameter eingehen.

Grundsätzlich werden in der Fußbodenheizungslösung nur die Wandthermostaten und die Fußbodenanschlussleiste an die CCU2 angelernt und per Direktverknüpfung miteinander gekoppelt. Dabei ist der jeweilige Ausgangskanal der Fußbodenanschlussleiste mit Kanal 7 des Wandthermostaten zu verknüpfen.

Sowohl im Fußbodenheizungsaktor als auch in der erstellten direkten Verknüpfung kann man diverse Parametrierungen vornehmen (Bild 10). Eines der wichtigsten Parameter ist: "Art/Typ der Anlage".

| l | Startseite    | Status und Bedie | nung Programme und | Verknüpfungen | Einstellungen         | l                      | Geräte anlernen Hilfe |
|---|---------------|------------------|--------------------|---------------|-----------------------|------------------------|-----------------------|
|   | Gruppen<br>ID | Gruppenname      | Gruppentyp         |               | Virtuelles Gerät      |                        | Gruppenaktionen       |
|   | 4             | Wohnzimmer       | Heizungssteuerung  | INT0000004    | HM-CC-VG-1 INT0000004 | Bedienen<br>Einstellen | Löschen<br>Bearbeiten |

Bild 5: Gruppenmenü mit erstellter Gruppe

| Startseite Status und Bedien                                                                                                    | ung Program                                                           | nme und Verknü                                                                                     | pfungen Eins                                                                               | tellungen                                                     |                | Geräte a | anlernen | Hilf |
|----------------------------------------------------------------------------------------------------|-----------------------------------------------------------------------|----------------------------------------------------------------------------------------------------|--------------------------------------------------------------------------------------------|---------------------------------------------------------------|----------------|----------|----------|------|
| Tastensperre<br>Globale Bediensperre                                                                                                    | 0                                                                     | Resel                                                                                              | l per Gerälelaste                                                                          | sperren                                                       |                |          |          |      |
| Modus Bediensperre<br>Beleuchtungsdauer<br>Sofortige Reaktion auf Tastendruck<br>ohne vorherige Hintergrundbeleuch                                                                                                    | 10<br>1ung                                                            | s (0 - 255)                                                                                        |                                                                                            |                                                               |                |          |          |      |
| Komfort-Temperatur<br>Plinimale Temperatur<br>Werf für Temperatursturzerkennu<br>Modus für Temperatursturzerkennu<br>Entkalkungsfahrt Samstag •<br>Boost-Dauer <u>Smin</u> • •<br>Wochentza Im Display-anzeigen<br>Display-Information | 21.00 °C<br>AUS V<br>o 1.40 °C<br>Inaktiv<br>Uhrz<br>Ventlloffnungsgr | C (15.00 - 30.00)<br>C (0.50 - 2.50)<br>v v<br>wit 11 v : 00 v<br>ad 80 % (<br>Uhrzeit v<br>zeit Ø | Eco-Temperatur<br>Maximale Temp<br>Fenster-Auf-Tem<br>Dauer für Fenst<br>0 0 - 100) 0 Boo: | sratur<br>iperatur<br>er-Auf-Temperatur<br>st nach Fenstersch | 17.00          |          |          |      |
| Kanalparameter Parameterliste<br>schließen<br>Name k                                                                                                    | anal                                                                  |                                                                                                    |                                                                                            | Param                                                         | ieter          |          |          | ]    |
| HM-CC-VG-1 INT0000004:1<br>Verknüpfungspartner<br>Helzungsthermostat<br>Sender                                                                                                    | h.: 1                                                                 |                                                                                                    |                                                                                            | Keine Paramet                                                 | er einstellbar |          |          |      |

Bild 6: Ein Ausschnitt der verfügbaren Gruppenparameter

| tartseite Status u            | nd Bedienung Pr  | ogramme und Verknüpfungen  | Einstellungen                    |                       | Geräte a         | nlernen Hil |
|-------------------------------|------------------|----------------------------|----------------------------------|-----------------------|------------------|-------------|
| Ser                           | ıder             | Verkn                      | üpfung                           | B                     | npfänger         |             |
| Name                          | Seriennummer     | Name                       | Beschreibung                     |                       | Seriennummer     |             |
| HMIP-SWDO<br>0000D3C9905E8E:1 | 0000D3C9905E8E:1 | HMIP-SWDO 0000D3C9905E8E:1 | Standardverknüpfung Schließerkor | HMIP-eTRV<br>rechts:4 | 000393C98D1348:4 |             |
|                               |                  |                            |                                  |                       |                  |             |
|                               | Erstellen und    |                            |                                  |                       |                  |             |
| Abbrechen                     | bearbeiten       | Erstellen                  |                                  |                       |                  |             |

Bild 7: Die direkte Verknüpfung zwischen Fensterkontakt und Heizkörperthermostat

| Sta | status und E         | Bedienung  | Progra | mme und Verknüpfungen   | Einstellungen    |       |      |               |            |  |
|-----|----------------------|------------|--------|-------------------------|------------------|-------|------|---------------|------------|--|
|     |                      |            |        |                         | Geräte - Postein | ngang |      |               |            |  |
|     |                      | Typenbe-   | 211    |                         | Geräte           |       | ice/ | Übertragungs- | <b>.</b> . |  |
|     | Name                 | zelchnung  | BIID   | Bezeichnung             | Räume            |       | orle | modus         | Gewerke    |  |
|     | Filter               | Filter     |        | Filter                  | Gewerke          |       | er   | Filter        | Filter     |  |
|     |                      |            |        |                         | Diagramme        |       |      |               |            |  |
|     | 0.10V Collector      | IIM-LC-AO- |        | Evel: 0.10V Alter       | Gruppen          |       |      | Chandrad      | 1 Jahr     |  |
| ±.  | 0-10V Soligeber      | SM         | ليت    | FURK 0-10V AKtor        | Geräte-Firmwa    | re    | -KF  | Standard      | LICHT      |  |
|     |                      |            |        |                         | Benutzerverwa    | ltung |      |               |            |  |
|     |                      |            |        |                         | Systemvariable   |       |      |               |            |  |
|     | 01 CCU RF-Virtuelle- | HM-RCV-    |        | Virtuelle Fernbedienung | Favoriten        |       | DE   | Chandrad      | Zentrale   |  |
| ÷   | Tasten               | 50         |        | (drahtlos)              | Systemsteueru    | ng    | -RP  | Scandard      | Zentrale   |  |
|     |                      |            |        |                         |                  |       |      |               |            |  |
|     |                      |            |        |                         |                  |       |      |               |            |  |
| Ŧ   | 01 CCU Wired         | HMW RCV    |        | Virtuelle Fernbedienung | BidCoS-Wir       | BidCo | s    | Standard      | Zentrale   |  |
|     | Virtuelle-Tasten     | 50         |        | (drahtgebunden)         |                  | Wire  | bd   |               |            |  |
|     |                      |            |        |                         |                  |       |      |               |            |  |
|     |                      |            |        |                         |                  |       |      |               |            |  |

Bild 8: Der Menüpunkt Einstellungen – Geräte

# Experten-Tipp Hinweis zu Anderung der in einer Heizgrup Ein Experten-Tipp von Christoph Eng

Hinweis zu Änderungen der Heizprofile der in einer Heizgruppe verknüpften Geräte

Ein Experten-Tipp von Christoph Engler, Technischer Kundenberater bei ELV

Sofern Heizgeräte innerhalb einer Heizgruppe miteinander verknüpft wurden, empfiehlt es sich, Änderungen der Heizprofile nur innerhalb der Gruppenbearbeitung durchzuführen. Sonst kann es dazu kommen, dass einige Schaltpunkte zum Beispiel vom Heizkörperthermostaten durch die Profileinstellungen des Wandthermostaten überschrieben werden, was wiederum zu ungewünschten Verhaltensweisen führen kann.

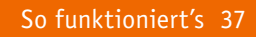

In der Standardeinstellung (Bild 11) ist hier die Standard-Fußbodenheizung gewählt. Sofern eine Niedrigtemperatur-Fußbodenheizung eingesetzt ist (Vorlauftemperatur um 35 °C), ist auch der Anlagentyp entsprechend zu ändern, da hier der Regelalgorithmus auf diese Heizungsart optimiert wird.

# Fazit:

Grundsätzlich können viele verschiedene Heizungsarten über die CCU2 durch Homematic oder Homematic IP Geräte automatisiert werden. Bei den Homematic Geräten steht vorteilhafterweise die Gruppenfunktion zur Verfügung, welche ein Verknüpfen vieler Geräte innerhalb eines Raums sehr vereinfacht und beschleunigt.

Homematic IP Geräte müssen stattdessen derzeit manuell direkt verknüpft werden. Hier empfiehlt es sich aufgrund der Vielzahl an Verknüpfungen, ein kurzes, schriftliches Konzept zu erstellen und dann alle Verknüpfungen der Reihe nach zu erstellen, um keine Verknüpfung zu vergessen.

Als einzige, nicht auf direktem Weg steuerbare Heizlösung durch die CCU2, fallen elektrische Fußbodenheizungen aus diesem System heraus. Hier wird nämlich ein Fußbodentemperaturfühler benötigt, welcher die Oberflächentemperatur des Bodens misst.

| Startseite Status und Bedi                                                                | enung  | Programme und Verknüpfungen Einstellungen Geräte an                                                                                                    | nlernen Hi     |
|-------------------------------------------------------------------------------------------|--------|----------------------------------------------------------------------------------------------------|----------------|
|                                                                                           |        | Temperaturprofil Montag:         wire am Vortag           Startzelt         Endzelt         Temperatur           3         1. Zeitabschnitt         00:00/Uhr         00:00/Uhr         12.0 °C           3         2. Zeitabschnitt         00:00/Uhr         09:00/Uhr         21.0 °C           3         2. Zeitabschnitt         09:00/Uhr         24:00/Uhr         17.0 °C |                |
| HmIP-WTH-2:1<br>Verknüpfungspartner<br>Heizungsthermostat (manuelle<br>Bedienung, Sender) | Ch.: 1 | Iemporaturprofi Dientza: ∞ wie am Vortag<br>Iemporaturprofii Mittwoch: ∞ wie am Vortag<br>Temperaturprofii Donnerstag: ∞ wie am Vortag                                                                                                    |                |
|                                                                                           |        | Temperaturprofil Freitag: Wwie am Vortag<br>Anzeige im Display Aktuelle Temperatur • Anzeige-Modus Temperatur und Feuchtigke<br>Sofortige Reaktion auf Tastendruck<br>ohne vorheine eitherarundbeleuchtung                                                                                                    | eit 🔻          |
|                                                                                           |        | Energiespar Temperatur (Kuhl Hodus)<br>17.00 (15.00 - Energiespar-Temperatur (Helz-<br>17.00 - Modus)<br>Hinimal Temperatur<br>5.0 °C - Maximale Temperatur<br>30.0 °C                                                                                                    | (5.00 -<br>C T |
|                                                                                           |        | fode<br>Ola Schaltzetpunkte der Wochenprogramme<br>im<br>Autu-Notous für die gewählte Zeit nicht 0 5 min (0 - 720) €<br>berücksichtigen                                                                                                    |                |
|                                                                                           |        | Temperatur-Offset         0.0 °C • 0           Fenster-Auf-Temperatur         12.00         (5.00 - 30.00)           Boost: Daver [5 min • 0         •         •                                                                                                    |                |
| OK Abbre                                                                                  | chen   |                                                                                                    |                |

Bild 9: Ausschnitt der Einstellungsmöglichkeiten im Homematic IP Wandthermostaten

| Parameter           Safe Parameter elistellibar           Cardyournet Parameter elistellibar           Cardyournet Parameter elistellibar           Cardyournet Parameter elistellibar           Manne Kandel Parameter elistellibar           Diffection Statumendourge O = 0-255)<br>Bardenido Statumendourge O = 0-255)<br>Bardenido Statumendourge O = 0-255)<br>Bardenido Statumendourge O = 0-255<br>Colspan="2">DIFfection Statumendourge O = 0-255<br>Colspan="2">DIFfection Statumendourge O = 0-255<br>Colspan="2">DIFfection Statumendourge O = 0-255<br>Colspan="2">DIFfection Statumendourge O = 000 (Colspan="2">DIFfectiongeuneme<br>Colspan="2">DIFfection Statumendourge O = 000 (Colspan="2">DIFfectiongeuneme<br>Colspan="2">DIFfection Statumendourge O = 000 (Colspan="2">DIFfectiongeuneme<br>Colspan="2">DIFfection Statumendourge O = 000 (Colspan="2">DIFfectiongeuneme<br>Colspan="2">DIFfection Statumentourge O = 000 (Colspan="2">DIFfectiongeuneme<br>Colspan="2">DIFfection Statumentourge O = 000 (Colspan="2">DIFfectiongeuneme<br>Colspan="2">DIFfection Statumentourge O = 000 (Colspan="2")<br>Colspan="2">DIFfection Statumentourge O = 000 (Colspan="2")<br>Colspan="2">DIFfection Statumentourge O = 000 (Colspan="2")<br>Colspan="2">DIFfection Statumentourge O = 000 (Colspan="2")<br>Colspan="2")<br>Colspan="2">Colspan="2"<br>Colspan="2"<br>Colspan="2")<br>Colspan="2"<br>Colspan="2">Colspan="2"<br>Colspan="2"<br>Colspan="2"<br>Colspan="2")<br>Colspan="2"<br>Colspan="2"<br>Colspan="2"<br>Colspan="2")<br>Colspan="2"<br>Colspan="2"<br>Colspan="2"<br>Colspan="2")<br>Colspan="2"<br>Colspan="2"<br>Colspan="2"<br>Colspan="2"<br>Colspan="2"<br>Colspan="2")<br>Colspan="2"<br>Colspan="2"<br>Colspan="2")<br>Colspan="2"<br>Colspan="2")<br>Colspan="2"<br>Colspan="2")<br>Colspan="2")<br>Colspan="2")<br>Colspan="2")<br>Colspan="2"<br>Colspan="2")<br>Colspan="2")<br>Colspan="2")<br>Colspan="2")<br>Colspan="2")<br>Colspan="2")<br>Colspan="2")<br>Colspan="2")<br>Colspa                                                                                       |                                                                                                    |                                                              |                                                                                                    |                                                                                                    |                                                                                                    |                                                                                                   |                                                                                                    |               |
|----------------------------------------------------------------------------------------------------|----------------------------------------------------------------------------------------------------|--------------------------------------------------------------|----------------------------------------------------------------------------------------------------|----------------------------------------------------------------------------------------------------|----------------------------------------------------------------------------------------------------|---------------------------------------------------------------------------------------------------|----------------------------------------------------------------------------------------------------|---------------|
| Desine transmeter elistablist           Cardinar elistablist           Termiter elistablist           Termiter elistablist           Tarm         Kand         Forancer           Anadi der auszahassenden statusmeldungen<br>Anadi der auszahassenden statusmeldungen<br>Anadi der auszahassenden statusmeldungen<br>Anadi der auszahassenden statusmeldungen<br>Anadi der auszahassenden statusmeldungen<br>Anadi der auszahassenden statusmeldungen<br>Anadi der auszahassenden statusmeldungen<br>Anadi der auszahassenden statusmeldungen<br>Anadi der auszahassenden statusmeldungen<br>Anadisken blishen blishen<br>Postschutzthunktion blishen<br>Postschutzthunktion blishe<br>Postschutzthunktion blishen<br>Postschutzthunktion bli                                                          | ieräteparameter                                                                                                    |                                                              |                                                                                                    |                                                                                                    |                                                                                                    |                                                                                                   |                                                                                                    | _             |
| Marka marka marka                                            |                                                                                                    |                                                              | Par                                                                                                    | ameter                                                                                                    |                                                                                                    |                                                                                                   |                                                                                                    |               |
| Andrew meter         Parameter           Name         Name         Parameter           Virlischer Statusmeldeng              • ( - 255)               • ( - 255)            Minitz-Fül230-00              • ( - 255)               • ( - 255)               • ( - 255)            Minitz-Fül230-00              • ( - 255)               • ( - 255)               • ( - 255)            Minitz-Fül230-00              • ( - 255)               • ( - 255)               • ( - 255)            Minitz-Fül230-00              • ( - 10)               • ( - 255)               • ( - 255)            Minitz-Fül230-00              • ( - 10)               • ( - 255)              Minitz-Fül230-00              • ( - 10)               • ( - 255)              Minitz-Fül230-00              • ( - 10)               • ( - 255)              Minitz-Fül230-00              • ( - 10)               • ( - 10)               • ( - 257)            Minitz-Fül230-00              • ( - 100)               • ( - 100)                                                                                                    |                                                                                                    |                                                              | Kelne Paran                                                                                                    | neter einstellbar                                                                                                    | r                                                                                                    |                                                                                                   |                                                                                                    |               |
| Name         Name         Name         Productor           ZARiache Statusmeldung         ZARiache Statusmeldungen         0 - 2553           Anzail der auszulassenden         Zalustmeldungen         0 - 0 - 2553           Anzail der auszulassenden         2 - 0 ( - 255)         Exet per Geratetzete spernen         0 - 0 - 2553           Bod5395590EEDEFN         Eine per Geratetzete spernen         0 - 0 - 2553         Exet per Geratetzete spernen         0 - 0 - 2553           Bod5395590EEDEFN         Eine per Geratetzete spernen         0 - 0 - 2553         Exet per Geratetzete spernen         0 - 0 - 2553           Bod5595590EEDEFN         Eine ternet statusmeldungen         0 - 0 - 2553         Exet per Geratetzete spernen         0 - 0 - 2553           Nother ternet statusmeldungen         Eine ternet statusmeldungen         0 - 0 - 2553         Exet per Geratetzete spernen           Not ketzenen         Netberchen         0 - 0 - 0 - 0 - 0 - 0 - 0 - 0 - 0 - 0 -                                                                                                    | analparameter Parameterlist<br>schließen                                                                                                    | e                                                            |                                                                                                    |                                                                                                    |                                                                                                    |                                                                                                   |                                                                                                    |               |
| Imits-FAL230-C50     QL: Q     Archid er auszubssenden Statusmeldungen     1     0     2.55       Imits-FAL230-C50     QL: Q     QL: Q     2.55     Reset per Gräftstättst sperra       Automatischwe Umstellen von Sommer- auf Winter zeit     QL: Q     QST konfigurineren       Notionsschutzt     Netbetrich kuhlen     Quot     1.00% (0.00 - 1.00)       Netbetrich kuhlen     Quot     2.55     Reset per Gräftstättst sperra       Notionsschutzt     Reset per Gräftstättst sperra     Reset per Gräftstättst sperra     Reset per Gräftstättst sperra       Notionsschutzt     Netbetrich kuhlen     Quot     1.00% (0.00 - 1.00)       Netbetrich kuhlen     Quot     1.00% (0.00 - 1.00)       Holzsonen Andreuerung     Lestauszleich **     **       Not für Heizenen     1.00% (0.00 - 1.00)       Heizenen Andreuerung     Intervall der Entialungsfahrt bei Nichtbenutzung     Intervall der Entialungsfahrt bei Nichtbenutzung       Intervall der Entialungsfahrt bei Nichtbenutzung     Intervall der Gräftsbargenzung     Gräfts anternen       Statusz und Bedienung     Programme und Verknüpfungen     Einstellungen     Gräfts anternen       Statusz und Bedienung     Programme und Verknüpfungen     Einstellungen     Status       Statusz und Bedienung     Programme und Verknüpfungen     Einstellungen     Status       Statusz und Bedienungen </td <td>Name</td> <td>Kanal</td> <td></td> <td></td> <td>Parameter</td> <td></td> <td></td> <td></td>                                                                                                    | Name                                                                                                    | Kanal                                                        |                                                                                                    |                                                                                                    | Parameter                                                                                                    |                                                                                                   |                                                                                                    |               |
| HILB-FAL220-CF       Chu Noberteb Kahlen       0.00 * 100% (0.00 - 1.00)         HILB-FAL220-CF       Chu Noberteb Kahlen       0.00 * Cluberteb Kahlen         HILB-FAL220-CF       Chu Noberteb Kahlen       0.00 * Cluberteb Kahlen         HILB-FAL220-CF       Chu Noberteb Kahlen       0.00 * Cluberteb Kahlen         Hilb-Falzenen Ansteuerung       0.00 * Cluberteb Kahlen       0.00 * Cluberteb Kahlen         Hodus für Helzzenen Ansteuerung       0.00 * Cluberteb Kahlen       0.00 * Cluberteb Kahlen         Noberteb       Hatsezenen Ansteuerung       0.00 * Cluberteb         Hotus für Helzzenen Ansteuerung       1.4 Tage •         Dok Marechen       Einschaltauer       5 Hinuten •         Hild 10: Ausschnitt der Gerätteparameter der HmIP-FAL       Ceräts anterren         Startselte       Status und Bedienung       Programme und Verknüpfunge       Einschlunger         Startselte       Status und Bedienung       Programme und Verknüpfunge       Einschlunger       Attion         Mid 000/070708.02003       Eustellen       HTIP VTH 2:7 mit HmIP FAL230 of standardverknupfung Faunttermoett © Usedem Vorknüpfunge       Europara Tamperatur für den Kühl-         Proglespara-Tamperatur für den Kühl-       Europara Tamperatur für den Kühl-       Europara Tamperatur für den Kühl-         Proglespara-Tamperatur für den Kühl-       Europara Tamperatur für den Kühl- </td <td></td> <td></td> <td>Zyklische Statusmeldung<br/>Anzahl der auszulassenden Statusmeld<br/>Anzahl der auszulassenden,<br/>unveränderlichen Statusmeldungen<br/>Reset per Greichteatste sperren<br/>Automatisches Umstellen von Sommer</td> <td>lungen<br/>- auf Winterzeit</td> <td></td> <td>DS</td> <td>T konfigurieren</td> <td></td>                                                                                                    |                                                                                                    |                                                              | Zyklische Statusmeldung<br>Anzahl der auszulassenden Statusmeld<br>Anzahl der auszulassenden,<br>unveränderlichen Statusmeldungen<br>Reset per Greichteatste sperren<br>Automatisches Umstellen von Sommer | lungen<br>- auf Winterzeit                                                                                                    |                                                                                                    | DS                                                                                                | T konfigurieren                                                                                                    |               |
| Intervall der Entstalkungsfahrt bei Nichtbenutzung I 1 Tuge •         OK       Abbrechen         OK       Abbrechen         Statt der Geräteparameter der HmIP-FAL         Stattzeite Status und Bedienung Programme und Verknüpfungen Einstellungen       Geräte anlernen T         Stattzeite Status und Bedienung Programme und Verknüpfungen Einstellungen       Geräte anlernen T         Stattzeite Status und Bedienung Programme und Verknüpfungen Einstellungen       Aktion Name 1         Stender       Verknüpfung       Einstellungen         Stender       Verknüpfung       Aktion Name 1         Standardverfnügfung Baumthermost:       Einstellung Aktion Name 1       Standardsverfnügfung Baumthermost:       Einstellung 1         Triffeinstellung - Sender       Profisienstellung - Einsfänger Profisienstellung - Einsfänger Profisienstellung - Einsfänger Profisienstellung - Einsfänger Profisienstellung - Sender Einstellung - Sender Einstellung -                                                                                                    | HmIP-FAL230-C6<br>000595699CEDCF:0                                                                                                    | Ch.: 0                                                       | Notbetrieb Kuhlen<br>Notbetrieb Heizen<br>Frostschutzfunktion aktiv ab:<br>Heizzonen Ansteuerung<br>Modus fur Heizzone 1<br>Ventiityp                                                                      |                                                                                                    | 0.00 * 100% (0.00 -<br>0.25 * 100% (0.00 -<br>8.00 °C (1.50 - 10.00<br>Lastauspleich V<br>Ansteuerung Heizventil<br>NC (normally closed) V                                                                                                    | 1.00)<br>1.00)<br>)                                                                               |                                                                                                    |               |
| OK     Abbrechen       Stattsate     Stinuter       Stattsate     Status und Bedienung       Troppender Status     Ceräte anlernen       Stattsate     Status und Bedienung       Troppender Status     Ceräte anlernen       Stattsate     Status und Bedienung       Stattsate     Status und Bedienung       Stattsate     Status und Bedienung       Stattsate     Status und Bedienung       Stattsate     Name       Stattsate     Beschreibung       Aktion     Name       Stattsate     Standardverdnuofung Raumthermost;       Standardproffi zur Heizungssteuerung     Aktion       Aktive     In Kuhlmodus       Beschreibung     Aktive       In Kuhlmodus     Aktive       Beschreibung     Standard Frasbodenheizung-       In Kuhlmodus     Aktive       Beschreibung     Standard Frasbodenheizung-       In Kuhlmodus     Aktive       Beschreibung- Standardproffi zur Heizungsteuerung     Aktive       Auftrauert geingen-Fenktion     Ignorieren *       Propiegan-Fenktion     Ignorieren *       Beschreibung- Bergengenzeit für den Kühl-     23 % *       Auftrauert geinge statteren i Unferdieuterberge     39 % *       Auftrauert geinge statterein     Inferdieuterberge                                                                                                    |                                                                                                    |                                                              | Intervall der Entkalkungsfahrt bei Nich                                                                                                    | tbenutzung                                                                                                    | 14 Tage V                                                                                                    |                                                                                                   |                                                                                                    |               |
| Service     Verknippinny       Game     Servicenummer     Kanlparamete     Name     Reschreibung     Aktion     Name     Reschreibung       Game     Servicenummer     Kanlparamete     Name     Reschreibung     Aktion     Name     Reschreibung       TH     000097008A32037     Bescheiten     ImmiP WTH 217 mit HmIP FAL230 CS     Standardverknopfung Raumthermozit     Einstellung - Sender     Standardverknopfung Raumthermozit     Einstellung - Sender     Freditienstellung - Sender     Preditienstellung - Sender     Freditienstellung - Sender     Standardverknopfung Raumthermozit     Standard Possbodenliekzung - Sender     Standard Fossbodenliekzung - Sender     Standard Fossbodenliekzung - Send                                                                                                    | ок Аьы<br>ild 10: Ausschni                                                                                                    | echen<br>tt der                                              | Geräteparameter der                                                                                                    | HmIP-FA                                                                                                    | AL                                                                                                    |                                                                                                   |                                                                                                    | 1             |
| milb-<br>177       0xx0x70x0xA320517       Bcarbotten       HmilP WTH 217 mit HmilP FAL220 C6       Standardvorknöpfung Raumthermotit       Ei       Exochen       HmilP HAL220 C6       0x0<br>0x0595090CBCCF.2       0x0         rroffleinstellung - Sender       Fundfheinstellung - Einpfanger<br>Proffleinstellung - Machine       Standardvorknöpfung Raumthermotit       Ei       Exochen       HmilP HAL220 C6       0x0         Veröfleinstellung - Sender       Veröfleinstellung - Einpfanger<br>Proffleinstellung - Machine       Standard Fusbodenheizung       Auftrage       Standard Fusbodenheizung       Auftrage       Standard Fusbodenheizung       Auftrage       Standard Fusbodenheizung       Auftrage       Standard Fusbodenheizung       Einstellung - Einpfanger<br>Proffleinstellung - Einpfanger<br>Hint Kuhlmodus       Battrager       Battrager                                                                                                    | OK Abbs<br>ild 10: Ausschni<br>startselte Status und Bed                                                                                                    | rechen<br>tt der                                             | Geräteparameter der<br>Programme und Verknüpfungen El                                                                                                    | HmIP-FA                                                                                                    | AL                                                                                                    |                                                                                                   | Geräte anlerne                                                                                                    | 20)           |
| Profileinstellung - Sender Profileinstellung - Sender Profileinstellung - S | OK Abbe<br>ild 10: Ausschni<br>startselte Status und Bed<br>Sender<br>iame Seriernummer Gan                                                                                             | echen<br>tt der                                              | Geräteparameter der<br>Programme und Verknüpfungen El                                                                                                    | HmIP-FA<br>nstellungen<br>Verknüpfung                                                                                                    | AL<br>Beschreibung                                                                                                    | Aktion                                                                                            | Geräte anlerno<br>Name                                                                                                    | 20) (<br>1    |
| Enroglepan-Familion     Egorderen       Enroglepan-Familion     Egorderen       Nodus     Egorderen       Ansteuerung eines externen<br>Luftfouchtigketswert für die Ansteuerung<br>eines externen Luftentleuchters     aktiv       Als neue<br>Profilvorlage speichem.     Empfangerprofil testen                                                                                                    | OK Abbr<br>ild 10: Ausschni<br>startselte Status und Bed<br>Sterisert<br>ame Steriennummer Gan<br>mIP-<br>1000A07008A320517 E                                                           | rechen<br><i>tt der</i><br>lenung<br>alparamete<br>carbelten | Geräteparameter der<br>Programme und Verknüpfungen El<br>Name<br>Name<br>HmIP-WTH 2:7 mit HmIP-FAL230 C6                                                                                                   | HmIP-FA<br>nstellungen<br>Verknöpfung<br>Standardverkr                                                                                                    | L<br>Beschreibung                                                                                                    | Aktion                                                                                            | Geräte anlerne<br>Name<br>HmIP-HAL230 C6<br>000595599-EDCF-2                                                                                                    | en (<br>2 000 |
| Ansteuserung eines osternen Lutterutheuristen eines vertrenen Lutterutheuristen eines vertrenen Lutterutheuristen eines vertrenen Lutterutheuristenen eines vertrenen Lutterutheuristenen eines vertrenen Lutterutheuristenen eines vertrenen Lutterutheuristenen eines vertrenen Lutterutheuristenen eines vertrenen Lutterutheuristenen eines vertrenen Lutterutheuristenen eines vertrenen Lutterutheuristenen eines vertrenen Lutterutheuristenen eines vertrenen Lutterutheuristenen eines vertrenen Lutterutheuristenen eines vertrenen Lutterutheuristenen eines vertrenen eines vertre | ок Abbr<br>ild 10: Ausschni<br>startselte Status und Bed<br>Steriennummer<br>ame Seriennummer (an<br>mIP: 000Ар7098А32057 (в<br>rooffelnstellung - Sender                               | echen<br>tt der<br>lenung<br>alparamete<br>carbelten         | Geräteparameter der<br>Programme und Verknüpfungen El<br>Name<br>HmIP VTH 2:7 mit HmIP FAL230 C6                                                                                                    | HmIP-FA<br>nstellungen<br>Veekruipfung<br>Standardverkn<br>Profilientsatilu<br>Standardverk<br>Auf/Typ der /<br>Im Kuhimod<br>Im Kubiro                                                                                                    | AL<br>Beschreibung<br>hopfung Raumthermost:<br>mg - Empfanger<br>um =<br>11 zur Heizungssteuerung<br>Anlage<br>us<br>stars                                                                                                    | Aktion<br>Löschen<br>Standa<br>aktiv<br>aktiv                                                     | Geräte anlerne<br>Name<br>HmIP-FAL230 C6<br>00059509CEDCF: 2<br>d Fussbodenheizung                                                                                                    | 2m (1)        |
| Als neue<br>Profilvorlage speichem. Profilvorlage speichem. Profilvorlage speichem.                                                                                                    | ок Abbr<br>ild 10: Ausschni<br>startselte Status und Bed<br>Startselte Status und Bed<br>Steriennummer Gan<br>mIP: 000А97098А32057 В<br>rooffelnstellung - Sender                       | tenung<br>alparamete                                         | Geräteparameter der<br>Programme und Verknüpfungen El<br>Name<br>HmIP WTH 2:7 mit HmIP FAL230 C6                                                                                                    | HmIP-FA                                                                                                    | AL<br>Beschreibung<br>nöpfung Raumthermost; C<br>mo - Emofanger<br>um - I<br>Il zur Helzungssteuerung<br>Mi zur Helzungssteuerung<br>Mi zur Helzungssteuerung<br>Funktion<br>Temperatur für den Kühl-<br>iemperatur für den Kühl-                                                                                                    | Aktion<br>Loschen<br>Standa<br>aktiv<br>Lignotie<br>23 °C 1                                       | Cerăte anierne<br>Name<br>HmIP-FAL230 C6<br>000595090CEDCF:2<br>V<br>V<br>V<br>V<br>V                                                                                                    | 2000<br>2000  |
|                                                                                                    | ок Abbr<br>ild 10: Ausschni<br>Startsolte Status und Bed<br>Sunder<br>Seriennummer Gan<br>11 000А97098А320517 р<br>roffleinstellung - Sender                                            | eechen<br>ttt der<br>lenung<br>alparamete<br>carbeiten       | Geräteparameter der                                                                                                    | HmIP-FA<br>nstellungen<br>verknöpfang<br>Standardverkn<br>Profileinstell<br>Profileinstell<br>Profileinstell<br>Standardverkn<br>Auf/Typ der /<br>Im Kuhlmöd<br>Energiespar-<br>Foregiespar-<br>Redgiespar-<br>Redgiespar-<br>Ansteuerung<br>Luffrechtig-<br>einsteuerung                                                                                                    | AL<br>Beschreibung<br>nagfung Raumthermost: C<br>ing - Empfänger<br>ung - Empfänger<br>ung - Empfänger<br>ung - Empfänger<br>- Empfänger<br>ung - Empfänger<br>- Empfänger<br>- Empfä | Alction<br>Loschen<br>Standa<br>alctiv<br>19 °C 1<br>19 °C 1                                      | Geräte anlerne<br>Name<br>HmID-FA1220-C.6<br>000595690CEDCF;2                                                                                                    |               |
|                                                                                                    | OK Abbe<br>ild 10: Ausschni<br>Startselte Status und tied<br>Serier<br>Im P<br>000497098A320377 B<br>T7<br>000497098A320377 B<br>T7<br>000497098A320377 B<br>Profile/Intellung - Sender | tenung<br>alparamete                                         | Geräteparameter der<br>Programme und Verknüpfungen<br>EI<br>MmrP WTH 2:7 mit HmrP FAL230 C6<br>HmrP WTH 2:7 mit HmrP FAL230 C6                                                                             | HmIP-FA nstellungen verknöpfung Standardverker Profileinstell Profileinstell Standardverker In Kuhlmod Im Heip-Mod Energiespar- Modus Lhergeiespar- Modus Profileinstell Litresethige Litresethige Profileinstell Litresethige Profileinstell Litresethige Profileinstell Litresethige Profileinstell Litresethige Profileinstell Litresethige Profileinstell Litresethige Profileinstell Litresethige Profileinstell Litresethige Profileinstell Litresethige Profileinstell Litresethige Profileinstell Litresethige Profileinstell Litresethige Litresethige Profileinstell Litresethige Profileinstell Litresethige Litresethige Lit | Leschreibung<br>Beschreibung<br>nöpfung Raumthermost; C<br>min - Emofanger<br>wirg - Helzungsstuerung<br>Anlage<br>us<br>Funktion<br>Temperatur für den Kühl-<br>remperatur für den Kühl-<br>remperatur für den Heiz-<br>reiches stormen<br>ters<br>elses stormen de Ansteuerung<br>en Luftentfeuchters                                                                                                    | Aktion<br>Lóschen<br>Standa<br>aktiv<br>19 °C 1<br>19 °C 1<br>aktiv<br>aktiv<br>19 °C 1<br>4 ktiv | Geräte anlerne<br>Name<br>HmIP-FA220 CA<br>00059509CEDCF 2<br>HMIP-FA220 CA<br>00059509CEDCF 2<br>HMIP-FA220 CA<br>00059509CEDCF 2<br>HMIP-FA220 CA<br>Name<br>Postbodenheizung<br>Als neu<br>Profilvorlage sp |               |
|                                                                                                    | OK Abbr<br>ild 10: Ausschni<br>startselte Status und Bed<br>Sunder<br>Sunder<br>The Doca7008A320517 [2]<br>roffleinstellung - Sender<br>roffleinstellung - Sender                       | tenung alparamete                                            | Ceräteparameter der Programme und Verknüpfungen E Name Name HmIP-WTH 2:7 mit HmIP FAL230 C6 Empfange                                                                                                    | HmIP-FA<br>nstellungen<br>Verknöpfung<br>Standardverkn<br>Profileinstell<br>Standardverkn<br>Att/Typ der /<br>Im Kuhlmöd<br>Ener glespar<br>Ener glespar<br>Ener glespar<br>Ener glespar<br>Ener glespar<br>Ener glespar<br>Ansteuerung<br>Luftrechtig<br>eines extern                                                                                                    | Leschreibung Beschreibung nopfung Raumthermost: C Image Empfänger ung v Image Empfänger Ung v Image Empfänger Ung v Image Empfänger                                                                                                    | Aktion<br>Loochen<br>Standa<br>aktiv<br>aktiv<br>19 °C 1<br>aktiv<br>20 °C 10 °C                  | Geräte anlerne<br>Name<br>HmID-FA1220 C.6<br>000595590CEDCF:2<br>rd Fussbodentwizene<br>v<br>v<br>v<br>rem v<br>v<br>v<br>v<br>v<br>v<br>v<br>v<br>v<br>v<br>v<br>v<br>v<br>v<br>v<br>v<br>v<br>v<br>v         |               |

Bild 11: Einstellungen der direkten Verknüpfung (Verknüpfung bearbeiten)